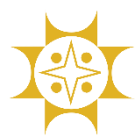

**Step-1:** Open the link (<u>https://sbl.com.bd/</u>) and select "BUET" to make payment or directly open the link (<u>https://sbl.com.bd:7070/BUET/Fee</u>) for payment.

Enter <u>Student ID/Application ID</u>, <u>Fee Type</u> and <u>Mobile number</u> and Click "**Check**" for checking student information.

| BUET C                        | complain 👻 User-Manual About             |              |                            |                    | Enter your 16 digit trxlc | Q |  |
|-------------------------------|------------------------------------------|--------------|----------------------------|--------------------|---------------------------|---|--|
|                               | E                                        | BUET Fee     | Collection                 |                    |                           |   |  |
| Please check and make payment |                                          |              |                            |                    |                           |   |  |
| Student ID*                   | 16                                       |              | Student ID                 | 16                 |                           |   |  |
| Fee Type*                     | Admission Application Fee(AD)            | ~            | StudentName                | Ra                 | ry                        |   |  |
| Mobile No*                    | 01 12                                    |              | Mobile No                  | 01 12              |                           |   |  |
|                               |                                          |              | Fee Туре                   | AD                 |                           |   |  |
|                               | Clear                                    |              | Amount                     | 1200               |                           |   |  |
|                               |                                          |              |                            | Confirm Pay        | vment                     |   |  |
|                               | RF = Registration Fee; HF = Hall Fee; DF | = Dining Fee | ; CF = Certificate Fee ; A | D = Admission Appl | ication Fee               |   |  |
|                               | (                                        | © 2021 - Son | ali Bank Limited           |                    |                           |   |  |

If data found then click "**Confirm Payment**" and it will redirect to Online Payment Gateway (**Sonali Payment Gateway- SPG**)

**Step-2:** Choose **Payment Mode** (Sonali Bank/Cards/Mobile Banking). According to payment mode enter valid information and **Confirm Transaction**.

| Sonali Payment<br>Gateway              | Payment Method<br>একই সার্ভিসের জন্য আপনার অ্যাকাউন্ট থেকে এক বার টাকা পেমেন্ট হলে দ্বিতীয় বার পেমেন্ট না করার জন্য অনুরোধ<br>করা হচ্ছে। |  |  |  |  |
|----------------------------------------|----------------------------------------------------------------------------------------------------|--|--|--|--|
| Payment Information                    |                                                                                                    |  |  |  |  |
| <b>Ref No</b> 210412 50                | Sonali Bank Cards Mobile Banking                                                                                                    |  |  |  |  |
| Payment To BUET ONLINE BILL<br>PAYMENT |                                                                                                    |  |  |  |  |
| Payment Ra ry<br>By                    |                                                                                                    |  |  |  |  |
| <b>Contact</b> 01 12                   | Account Transfer                                                                                                    |  |  |  |  |
| Main 1200.00<br>Amount                 |                                                                                                    |  |  |  |  |
| Cancel                                 |                                                                                                    |  |  |  |  |

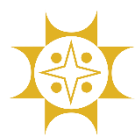

Step-3: After successful transaction student get a Voucher with Transaction ID. Click "Print Voucher" to save the voucher.

| 🕻 BUET Complain <del>-</del> L                            | lser-Manual About        | Enter your 16 digit trxlc                        |                               |  |  |
|-----------------------------------------------------------|--------------------------|--------------------------------------------------|-------------------------------|--|--|
|                                                           |                          | Voucher                                          |                               |  |  |
|                                                           | Back                     | Print Voucher Download Pdf                       |                               |  |  |
| Sonali Bill Payment System   BUET Pay Slip (Student Copy) |                          |                                                  |                               |  |  |
| Transaction Id                                            | 21014                    | Payment Date                                     | 05/03/2021                    |  |  |
| Student Name                                              | Ra ry                    | Fee Name                                         | Admission Application Fee(AD) |  |  |
| Student ID                                                | 16                       | Total Amount                                     | 1200 BDT                      |  |  |
|                                                           | This Pay Slip has been g | generated electronically. No signature required. |                               |  |  |
|                                                           | © 20                     | 21 - Sonali Bank Limited                         |                               |  |  |

- \*\* **AD** Admission Application Fee, **RF** Registration Fee, **HF** – Hall Fee, **DF** – Dining Fee, **CF** – Certificate Fee
- \*\* Enter the **Transaction ID** to the search box to reprint the voucher.

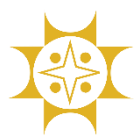

## Sonali Bill Payment System

Developed By : IT Division(Business IT), Sonali Bank Limited, Dhaka

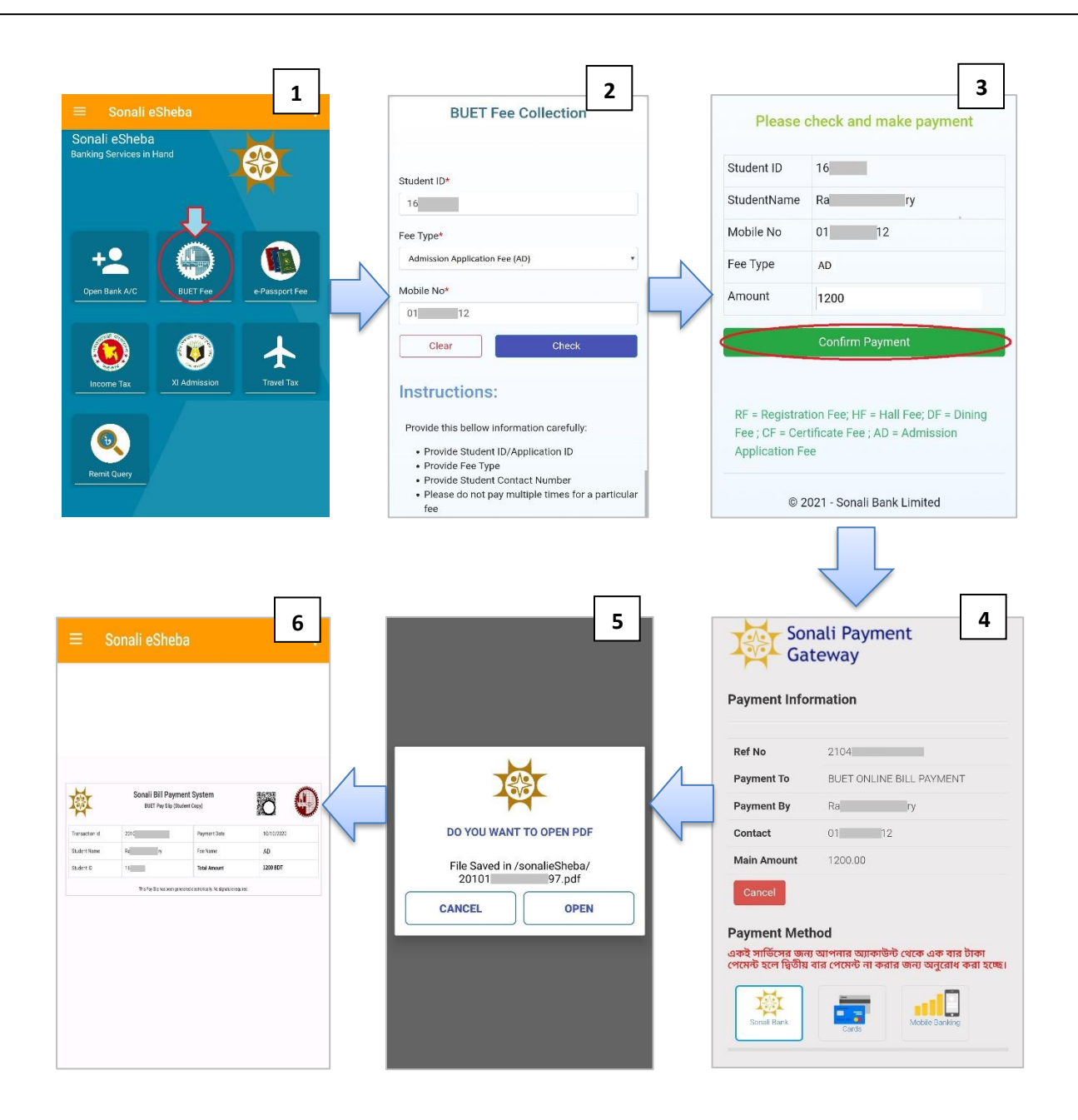

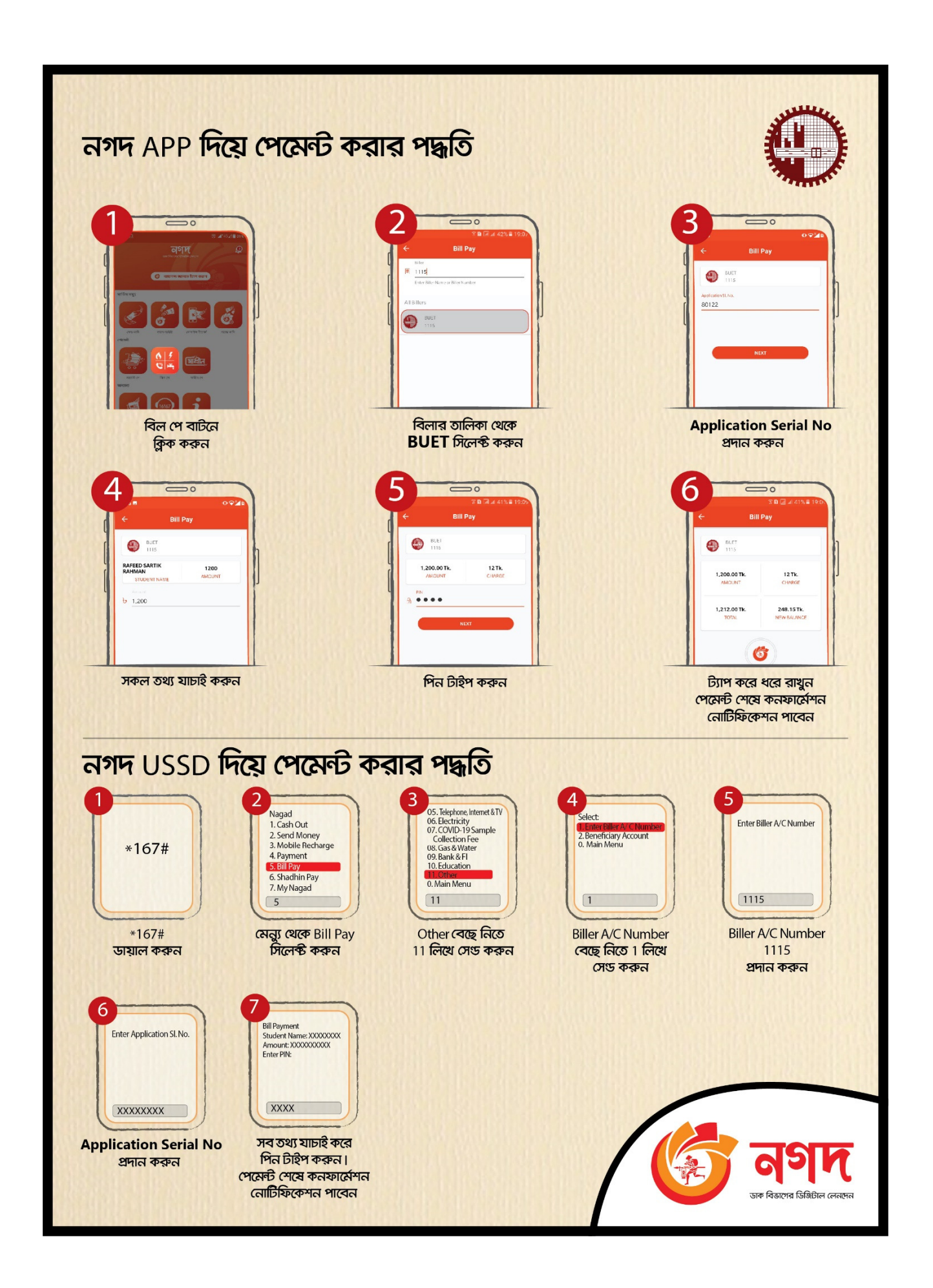

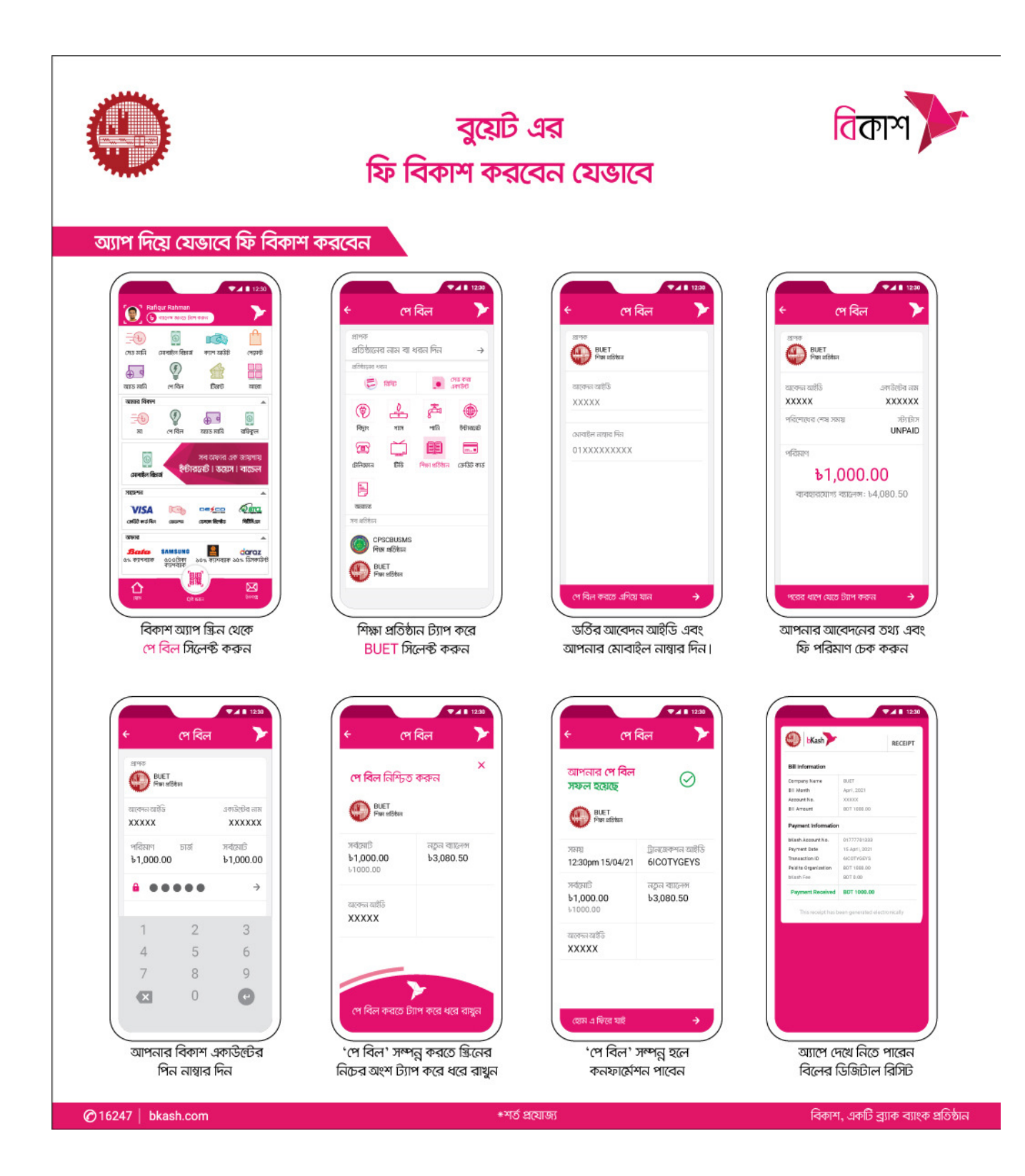

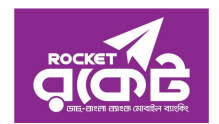

Rocket App- এর মাধ্যমে আবেদন ফি প্রদানের পদ্ধতি

- 1. Rocket App- এ Log In করুন
- 2. Bill Pay অপশনটি নির্বাচন করুন
- 3. Category অপশন হতে University নির্বাচন করুন
- 4. Select Biller অপশন হতে BUET\_Admission অথবা 292 নির্বাচন করুন
- 5. নির্ধারিত ঘরে আপনার Application Serial No প্রদান করে Validate অপশনে Click করুন এবং বিলের পরিমান ও নাম মিলিয়ে দেখে OK করুন
- 6. Rocket PIN নম্বর প্রদান করে Confirm বাটন Press করুন
- 7. তাৎক্ষনিকভাবে আপনার আবেদন ফি পরিশোধিত হবে, একটি ইলেকট্রনিক রশিদ তৈরী হবে যা পরবর্তী প্রয়োজনের জন্য রেখে দিতে পারেন এবং নিশ্চিতকরণ এসএমএস পাবেন।

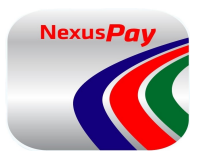

## NexusPay - এর মাধ্যমে আবেদন ফি প্রদানের পদ্ধতি

- 1. NexusPay App- এ Log In করে Bill Pay অপশনটি নির্বাচন করুন
- 2. Card Type নির্বাচন করুন
- 3. Other Biller অপশনে হতে Choose Biller Category-তে University/College নির্বাচন করুন
- 4. Search Biller Name- এ BUET\_Admission নির্বাচন করুন
- 5. নির্ধারিত ঘরে আপনার Application Serial No প্রদান করে Validate অপশনে Click করুন এবং বিলের পরিমান ও নাম মিলিয়ে দেখে Next অপশনে Click করুন
- 6. Nexus Pay PIN নম্বর প্রদান করে Pay Bill অপশনে Click করুন
- 7. OTP সংখ্যা দিয়ে আপনার পেমেন্টটি নিশ্চিত করুন
- 8. তাৎক্ষনিকভাবে আপনার আবেদন ফি পরিশোধিত হবে, একটি ইলেকট্রনিক রশিদ তৈরী হবে যা পরবর্তী প্রয়োজনের জন্য রেখে দিতে পারেন এবং নিশ্চিতকরণ এসএমএস পাবেন।